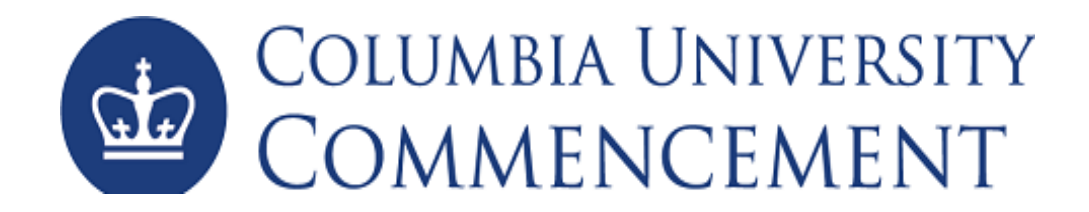

## **1.** REGISTERING FOR COLUMBIA UNIVERSITY COMMENCEMENT EVENTS

- a. Visit <u>https://columbiagrad.universitytickets.com/</u> and log in using your username and temporary password.
  - i. Username
    - 1. Graduating Students Class of 2023: Student Email Address previously communicated to students
  - ii. Temporary Password: Columbia2023

| 🔹 Columbia University Commencen 🗙 🔄 Columbia University Commencen 🗙         | +                                                                                                    |                          |                     |
|-----------------------------------------------------------------------------|----------------------------------------------------------------------------------------------------|--------------------------|---------------------|
| $\leftrightarrow$ $\rightarrow$ C $($ columbiagrad.universitytickets.com/w/ |                                                                                                    |                          |                     |
|                                                                             | Columbia University<br>COMMENCEMENT                                                                         | Welcome                  | 🚨 Log In / Register |
|                                                                             | Ticket Office Home                                                                                          | Welcome                  |                     |
|                                                                             | Wolcome Graduatest Please click the Togin/register to<br>View Calendar No exe<br>CATEGORY<br>All Calegories | Log In  Forgot Password? |                     |

 After you are logged in, you will be asked to reset your password and then will be directed to the "Ticket Office Home". There you will see all the events that you are eligible to attend. For most, this will be 2 events (Class Day & University Commencement). Additional events may include Multicultural Graduation & Delta Omega Awards Ceremony.

| Ticket Once Home                |      |              |                                                                    |                                          |
|---------------------------------|------|--------------|--------------------------------------------------------------------|------------------------------------------|
| 箇 View Calendar                 | ar 📄 | Q            |                                                                    | Search                                   |
| CATEGORY                        | ^    | All Upcom    | ning Events                                                        | Date Filter                              |
| All Categories                  | 0    | de contrarte | Mailman School of Public Health Class Day                          | Tuesday, May 16, 2023                    |
| 2023 University<br>Commencement | 0    | Timi err.    | Commencement Week 2023<br>216 Fort Washington Avenue New York      | GET TICKETS                              |
| Commencement Week 2023          | 0    | MAY          | 2023 University Commencement                                       | Wednesday, May 17, 2023<br>10:30 AM (ET) |
|                                 |      | 17           | 2023 University Commencement<br>Outdoors on the Morningside Campus | GET TICKETS                              |

c. Click "Get Tickets" for the desired event and you will be directed to the event's page. Here you'll find all the key event information, and the ticket registration section in a green box called "Ticket Options"

| ₫<br>2<br>0                                                                       | olumbia University<br>OMMENCEMENT                                                                                                    |                               | Jennifer Bullis 🗸 |
|-----------------------------------------------------------------------------------|----------------------------------------------------------------------------------------------------|-------------------------------|-------------------|
| Ticket Office                                                                     | Home                                                                                                    |                               |                   |
| A Home > C                                                                        | ommencement Week 2023 > Mailman School of Public Health Class Day (5/16/2023 4:00 PM)                                                                                                    |                               |                   |
|                                                                                   | 전 Add to Calendar                                                                                                    | Ticket Options                |                   |
| Mailma                                                                            | an School of Public Health Class Day                                                                                                    | Guest Ticket                  |                   |
|                                                                                   | Commencement Week 2023                                                                                                    | Ticket Types                  | Price Quantity    |
| the COLUMNIA<br>Frank View                                                        | 216 Fort Washington Avenue New York     Tuesday, May 16, 2023 at 4:00 PM (ET) to Tuesday, May 16, 2023 at 8:00 PM     (ET)                                                                                                    | Guest Ticket                  | \$0.00 0 ¥        |
|                                                                                   |                                                                                                    | Class of 2023 Graduate Ticket |                   |
| Mailman S                                                                         | theol of Public Health Class Day Ceremony                                                                                                    | Ticket Types                  | Price Quantity    |
| Tuesday, M<br>The New B<br>168th St.)                                             | ay 16, 2023<br>alance Track & Field Center at the Armory (216 Fort Washington Avenue at West                                                                                                    | Graduate Ticket               | \$0.00 1 ¥        |
| Ceremony:<br>Light Dess                                                           | 4:00 p.m 7:00 p.m.<br>ert Reception: 7:00 p.m. to 8:00 p.m.                                                                                                    |                               | Select Seats      |
| The Column<br>graduates a<br>tickets.                                             | ia University Mailman School of Public Health is excited to celebrate all of our<br>ccomplishments. Please read the below information in its <i>entirety</i> prior to requesting                                                                                                    |                               |                   |
| REGUEST<br>Eligible gran<br>Day Cerrem<br>Commence<br>Malamana SC<br>Citass of 20 | NO TICKETS<br>builds are able to requests tickets for either the Maiman School of Public Health Class<br>ony or University Commencement (or both). Ticket requests for University<br>ment rare on a different event page (i.e., graduates must request lickets for the<br>mod of Public Health Class Day here and also from the University Commencement<br>3 event on the homespage). |                               |                   |
| In order to p<br>attend the h<br>request up<br>requesting                         | articipate themselves, each graduate is required to request <b>one (1) Graduate Ticket</b> to<br>taiman School of Public Health Class Day Ceremony. In addition, graduates may<br>o <b>six (6) Guests Tickets</b> . We recommend preparing guest information prior to<br>ckets.                                                                                                    |                               |                   |
| Additional 7<br>At this time<br>Commence<br>for themset<br>communica              | lokels<br>the Mailman School of Public Health cannot increase guest ticket quantity. The<br>ment Planning learn will revisit this on May 1. We recommend graduates request tickets<br>es and only the number of tickets they need. Any increase in guest ticket quantity will be<br>ed to graduates ahead of time and will be first come, first served.                               |                               |                   |
| ARRIVAL II                                                                        | FORMATION                                                                                                    |                               |                   |
| Check in for                                                                      | Graduates will begin at 2:30 p.m. in the Hammer Health Science Center. Specific                                                                                                    |                               |                   |

- d. Select the desired quantity of tickets for each ticket type and click "Select Seats" to proceed.
- e. You will be directed to the checkout page.
  - i. To get tickets for another event, click "+Add More to Cart" and you will be directed to the "Ticket Office Home," where you can repeat steps C & D.
- f. Once you have finished adding all the tickets to your cart, you can hit "Checkout" at the bottom of the page to complete your registration.
- g. You'll be directed to the Order Confirmation page. Here you'll find your Order # and Order details where you can share and download you and your guest's tickets. You will also receive all this information via email confirmation.
   PLEASE NOTE: <u>GUESTS WILL NOT RECEIVE AN EMAIL</u> CONFIRMATION WITH THEIR TICKETS, YOU ARE RESPONSIBLE FOR SHARING THE TICKETS WITH YOUR GUESTS. Access your tickets at any time in "Your Orders" under your name at the top of the site.

|                                     | mbia Univei                             | RSITY              |                      |                    |                 | Jennifer Bullis                                                                                                    |
|-------------------------------------|-----------------------------------------|--------------------|----------------------|--------------------|-----------------|----------------------------------------------------------------------------------------------------|
| Ticket Office Hom                   | e                                       | LINI               |                      |                    |                 |                                                                                                    |
| ☆ Home > Order                      | Complete                                |                    |                      |                    |                 |                                                                                                    |
|                                     |                                         |                    |                      |                    |                 |                                                                                                    |
| Your order cont<br>Access your tick | ains E-Tickets.<br>ets at any time in 1 | Your Orders under  | r your name at th    | e top of the s     | site.           |                                                                                                    |
| Order DPPRV                         | F 🗩                                     |                    |                      |                    |                 | Purchased: 03/21/2023 09:14 AM (ET                                                                                                    |
| Order Details                       |                                         |                    |                      |                    |                 | Mailman School of Public Health Class Day                                                                                                    |
| <b>∏</b> Se                         | nd All Mobile Tickets                   |                    | Dow                  | mload All PDF I    | E-Tickets       | Guest Ticket                                                                                                    |
| Mailman School                      | of Public Health                        | Class Day - 5/16/  | 2023 04:00 PM        | (ET)               | Add to Calendar | Class of 2023 Graduate Ticket                                                                                                    |
| Get Ticket                          | Ticket Option                           | Ticket Type        | Seat Location        | Delivery<br>Method | Notifications   | Accommodations Information (for graduate or for guests)<br>(optional)                                                                                                    |
|                                     | Guest Ticket                            | Guest Ticket       | General<br>Admission | E-Ticket           |                 |                                                                                                    |
|                                     | Guest Ticket                            | Guest Ticket       | General<br>Admission | E-Ticket           |                 |                                                                                                    |
|                                     | Guest Ticket                            | Guest Ticket       | General<br>Admission | E-Ticket           |                 | m in the second second s |
|                                     | Guest Ticket                            | Guest Ticket       | General<br>Admission | E-Ticket           |                 |                                                                                                    |
|                                     | Class of 2023<br>Graduate<br>Ticket     | Graduate<br>Ticket | General<br>Admission | E-Ticket           |                 |                                                                                                    |
|                                     |                                         |                    |                      |                    |                 |                                                                                                    |